## **REGISTRATION TUTORIAL**

In order to submit a paper, you will first need to register to the XR Salento 2023 online platform through the website (<u>https://www.xrsalento.it/</u>).

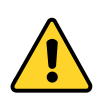

If you are already registered, you just need to login and enroll at the XR Salento 2023.

1. Once you are on the homepage, click on "Conference" and select the last option in the drop-down menu "Registration".

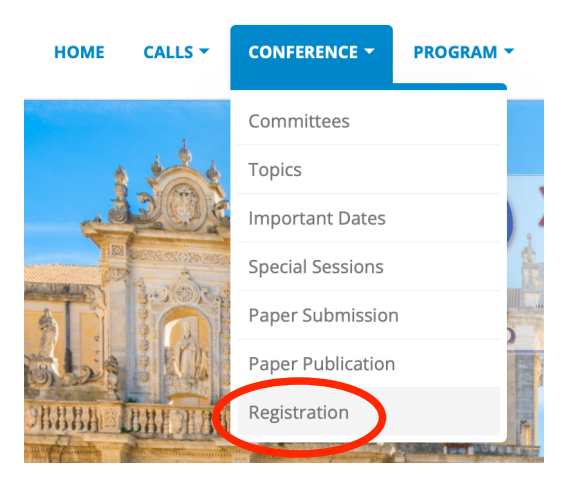

2. You should proceed by clicking on "Click here to register".

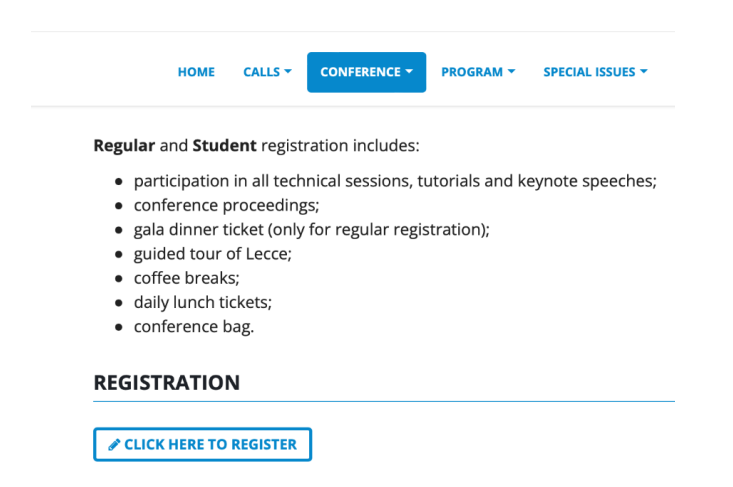

## 3. Now, proceed by clicking on "Conference Registration".

Unisalento Conferences > XR Salento 2023 > XR Salento 2023

## XR Salento 2023

## Lecce

2

September 6, 2023 – September 9, 2023

The International Conference on eXtended Reality (XR Salento) is an event dedicated to the eXtended Reality (XR), the umbrella term that covers Virtual Reality (VR), Augmented Reality (AR) and Mixed Reality (MR).

For the first time, XR Salento is organised as a joint event and co-locaed with the 21st Eurographics Workshop on Graphics and Cultural Heritage (GCH 2023), to be held September 4-6, 2023. On September 6th the two conferences will have a special interactive session dedicated to 'XR for Cultural Heritage', which will contribute to cross-fertilization between the sectors.

XR SALENTO is an evolution of previous editions of the International Conference on Augmented Reality, Virtual Reality and Computer Graphics (Salento AVR), which had united the AR/VR community since 2014.

To cope with the increasing demand of application of XR technologies in several fields, XR Salento 2023 will also focus on topics such as Digital Twins embracing Internet of Things, Artificial Intelligence, and Data Mining to create a digital representation, gather and store real-time data, simulate the future state, and facilitate optimization.

The event provides a unique opportunity for discussion and debate among scientists, engineers, educators, students and allows them to connect with fellow entrepreneurs and companies operating in the spectroscore, the experiencing applications of these emerging technologies.

Conference Registration (Bink Transfer or Credit Card - Paypal)

4. Now, you should select the type of registration.

| REGISTRATION TYPE            | COST                                   |  |
|------------------------------|----------------------------------------|--|
| Regular (Early registration) | 1 (0)550.00 EUR (Closes 2023-06<br>15) |  |
| Regular (Late registration)  | ○ 630.00 EUR (Closes 2023-08<br>31)    |  |
| Student (Early registration) | ○ 350.00 EUR (Closes 2023-06<br>15)    |  |
| Student (Late registration)  | ○ 400.00 EUR (Closes 2023-08<br>31)    |  |
| Online (Early registration)  | 〇 250.00 EUR (Closes 2023-0<br>15)     |  |
| Online (Late registration)   | 〇 300.00 EUR (Closes 2023-08<br>31)    |  |

 Once you have completed the registration process, on "PayPal Payment" page, please click "Continue".

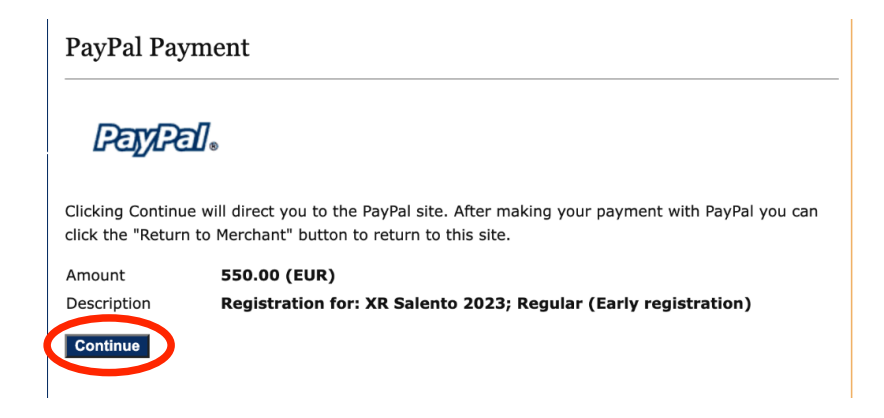

To proceed with the payment, follow the normal PayPal procedure. If you
prefer to pay after the paper submission or by bank transfer, select
"Cancel and return to XRTechnology srl".

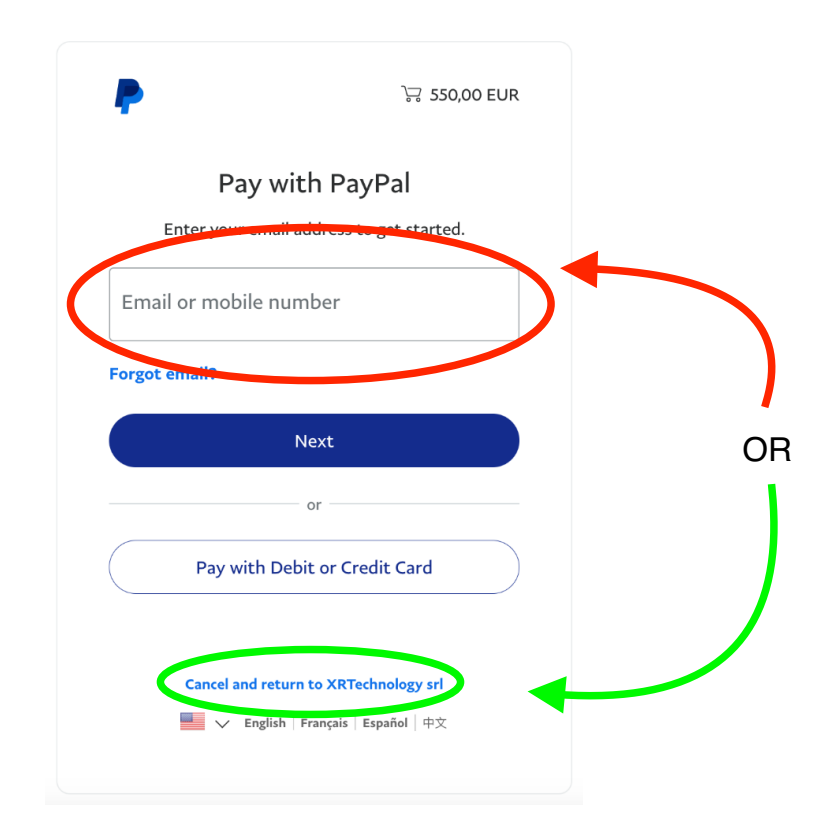

7. At this point, the registration was successful: just login and proceed with a "New Submission".

| User Home                                                            |          |                  |
|----------------------------------------------------------------------|----------|------------------|
| XR Salento 2023                                                      |          |                  |
| XR Salento 2023                                                      |          |                  |
| » Author                                                             | 0 Active | [New Submission] |
| My Account<br>* Edit My Profile<br>* Change My Password<br>* Log Out |          |                  |